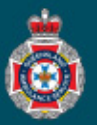

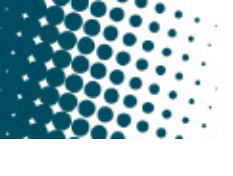

## **Quick Reference Guide**

## **NEPT Logon**

Private Medical Facility employees will be provided a username and temporary password to access the online NEPT application once a Facility Administrator creates their new user profile.

| 1.                                                                                                  | Enter your 'Username' and 'Password' as provided in the confirmation email received fr <mark>om NEPT</mark> .                                                                                        |                              |  |  |  |  |
|----------------------------------------------------------------------------------------------------|----------------------------------------------------------------------------------------------------|------------------------------|--|--|--|--|
|                                                                                                    | Do not select the 'Use external login'.                                                                                                    | Password                     |  |  |  |  |
| 2.                                                                                                  | Select 'Log in' button.                                                                                                    |                              |  |  |  |  |
| 3.                                                                                                  | On initial login the user will be prompted to change their password and agree to the NEPT Terms and Conditions                                                                                       | Remember me                  |  |  |  |  |
|                                                                                                    | Password Requirements   - Minimum 8 characters - At least 1 lowercase letter   - Maximum 40 characters - At least 1 uppercase letter   - At least 1 uppercase letter   - At least 1 uppercase letter | Log in<br>Use external login |  |  |  |  |
| NEPT Logout                                                                                         |                                                                                                    |                              |  |  |  |  |
| A user can logout of their account from the 'User menu' on the top toolbar of the NEPT application. |                                                                                                    |                              |  |  |  |  |
| 1.                                                                                                  | Select the down arrow beside your NEPT user name.                                                                                                    | USER 🖸 🔍 🧬 🚳                 |  |  |  |  |
| 2.                                                                                                  | Select 'Logout'.                                                                                                    |                              |  |  |  |  |

## **NEPT Password Reset**

Below the Log in Acknowledge statement on the NEPT Log in page is a 'Password reset' hyperlink.

Click on the teal 'Password reset' hyperlink. 1.

## Log in Acknowledgement

SU )

Profile Logout

| By accessing or using the Platform, you agree to be bound by the Terms |
|------------------------------------------------------------------------|
| of Access and Use which can be found here Terms of Access and Use.     |

ST JAMES USER

| 2. | Enter your 'User name' and | d 'Email' address. |
|----|----------------------------|--------------------|
|----|----------------------------|--------------------|

- Select 'Reset password'. 3.
- NEPT will generate a reset temporary password 4. email to you.

Ensure you check your Junk email box if you haven't received the email.

| of Access and Use which can be found here Terms of Access and Use.        |  |  |  |
|---------------------------------------------------------------------------|--|--|--|
| ssword Reset<br>reset your password use the following link Password reset |  |  |  |
| User name:                                                                |  |  |  |
| Email:                                                                    |  |  |  |
| Reset password                                                            |  |  |  |
|                                                                           |  |  |  |

User name

० 🦵 🕸